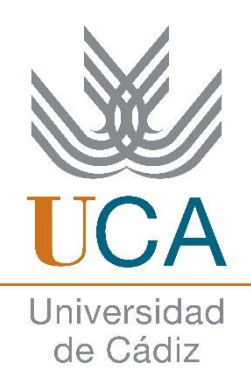

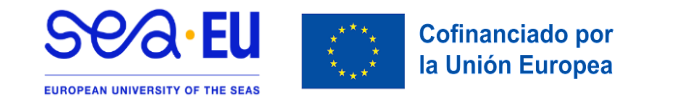

## INFORMATION (PRE)REGISTER

Hello, ERASMUS+ KA131! You have been nominated by your home university for a mobility at the University of Cadiz.

In this document, you will find the **instructions** to access our **computer application** and fill in the online application form that you received through e-mail.

Please read it carefully and attach the corresponding documentation.

| FIR                           | ST PHASE: PRE-REGISTRATION                                                                                                    |
|-------------------------------|----------------------------------------------------------------------------------------------------|
| Instructions                  |                                                                                                    |
| 1. Enter your of click on "Se | e-mail address and the access code you received. Then arch".                                                                         |
| Pre Regi                      | stro                                                                                                    |
| loserta                       | su small y código para obtener los datos                                                                                             |
|                               | Email:         cordoba002@gmail.com           Código:         208152         (Introduce el código de 6 dígitos recibido por correo.) |
| 2. Fill in the re             | 2 Buscar Limper                                                                                                    |
| a. Gende                      | 2r.                                                                                                    |
| b. Туре с<br>с. Docur         | of document (Passport, NIE or Identity Card).<br>nent number.                                                                        |

- *d.* **Date of birth: ATTENTION** *click on the calendar icon to add it* (press on the month and year to change it, then on the day) and *click on "OK" to save it.*
- **IMPORTANT:** DO NOT TOUCH OR LEAVE THE SCREEN once you have entered the data and clicked on the green "Save" button.

It is normal that it takes a couple of minutes, it is creating your username and password. When the process is finished, you will read "*The data has been saved successfully*" and only then you will be able to go to UMove. (Image below)

| Los campos ubligatorios e | stán marcados con * |                                                                   |
|---------------------------|---------------------|-------------------------------------------------------------------|
| 3                         |                     |                                                                   |
| * Nombre:                 | Francisco           |                                                                   |
| * Primer Apellido:        | Gómez               |                                                                   |
| Segundo Apellido:         |                     |                                                                   |
| * Sexo:                   | - Seleccione - V    |                                                                   |
| *Tipo de Documento:       | - Seleccione -      | · ·                                                               |
| *N. Documento:            | ( Lebertu Tu Nümero | de Identificación o tu Pasaporte con un máximo de 15 caracteres ) |
| * Fecha de Nacimiento:    | 4                   |                                                                   |

3. Once the data has been saved correctly, *the first stage "PRE-REGISTRATION" will be completed*. Please, to **start the second phase** "**REGISTRATION"** go to your email inbox and read the instructions.

## **SECOND PHASE: REGISTRATION**

#### Instructions

- You received a **second e-mail** with your username and password information to access the **UMove platform**. Follow the instructions to log in.
- **NOTE:** If when you open UMove it tells you that there is an "error", just **restart** the page or click again on the link and try again.
- 1. Once in the platform, click on "Perfil Alumno" and enter your data.

# **UMove**

Seleccione el tipo de acceso

- UMove Administrador
- 1 UMove Alumno
  - UMove PAS/PDI
  - UMove Coordinador
- 2. Click on "Mi Plaza" and then on "Datos de mi estancia" on the "Acceso" button at the lower part of the page. (image below)

| <u> </u> | Wove - Universio                    | lad de Cá | diz                   | hand the                     | 110             |                      | L Conectado o                                                                                             | omo: uCORDOBA | .004 - 📷                                           |
|----------|-------------------------------------|-----------|-----------------------|------------------------------|-----------------|----------------------|----------------------------------------------------------------------------------------------------|---------------|----------------------------------------------------|
| 2        | Mi Plaza Ayuda 🤬                    |           |                       |                              |                 |                      |                                                                                                    | Ess           | pañol Inglés                                       |
|          | Mi Plaza                            |           |                       |                              |                 |                      |                                                                                                    |               |                                                    |
|          | Alumno<br>MARINA GARRIDO - CORDO    | BA004     |                       |                              |                 |                      |                                                                                                    |               |                                                    |
|          | Solicitudes Aceptadas               |           |                       |                              |                 | <mark>_3</mark>      |                                                                                                    |               |                                                    |
|          | Universidad origen                  | Curso     | Plan de estudios      | Plaza                        | Período Estudio | Datos de mi estancia | Contrato de Estudios                                                                                      | Documentación | Financiación                                       |
|          | UNIVERSIDADE CATOLICA<br>PORTUGUESA | 2022-23   | SÓCRATES<br>ENTRANTES | (3666) Enfermeria y parteria | 2ª Cuatrimestre | Accesso              | Es necesario relienar los<br>datos de la Estancia<br>Es necesario tener la Carta<br>de aceptación firmada | Access        | Información no<br>disponible para<br>el estudiante |

- **3.** Enter the provisional dates of your stay by clicking on the calendar icon.
  - a. Estimated date of arrival...
  - b. Estimated date of departure...

**NOTE:** When filling them out, it is important that you consider the dates of the **Official Academic Calendar** as well as the **preparatory Spanish Course** for our ERASMUS+ INCOMING.

It is normal if it takes a while to load. Please wait and do not touch the

screen.

- > **OFFICIAL START** of the second term: 18/09/2025.
- > **OFFICIAL END** of autumn semestre: 06/02/2026.
- > **OFFICIAL END** of the academic year: 19/06/2026.
- Dates and prices for the SPANISH COURSE; click <u>here</u> for dates and prices.

| Mi Haza Ayuda M                                                          |                                                                                                    |
|--------------------------------------------------------------------------|----------------------------------------------------------------------------------------------------|
| atos de mi estancia                                                      |                                                                                                    |
| Los campos obligatorios están                                            | nmarcados con *                                                                                                    |
| Detalle Estancia                                                         |                                                                                                    |
| * Periodo Estudio:                                                       | 2ª Cuatrimestre 👻                                                                                                    |
| T BITCHE LETHING                                                         |                                                                                                    |
| Duración Prevista:                                                       | 5 Meses                                                                                                    |
| Duración Prevista:<br>* Fecha prevista llegada:                          | 5 Meses 5 (Use el lcono de calendario para introducir la fecha)                                                         |
| Duración Prevista:<br>* Fecha prevista llegada:<br>* Fecha prevista fin: | 5 Meses 5 (Use el lcono de calendario para introducir la fecha) 6 (Use el icono de calendario para introducir la fecha) |

**4. NOTE:** If you need disability accommodation, mark the box provided, otherwise, skip this step.

- **5.** Enter the details of the **Academic Coordinator of your Home University**, i.e. the person who will sign the Learning Agreement (LA):
  - a. Name and surname; and
  - b. E-mail address.

| Nombre/Apellidos:                                  | ALBERTO JOSE CRUZ BARRIENTOS                  |
|----------------------------------------------------|-----------------------------------------------|
| Email:                                             | alberto cruzba@ca uca es                      |
|                                                    |                                               |
|                                                    |                                               |
| tos del Coordinador /                              | Académico de la Universidad Origen (Profesor) |
| itos del Coordinador /<br>8 <sub>* Nombre:</sub>   | Académico de la Universidad Origen (Profesor) |
| tos del Coordinador /<br>8 *Nombre:<br>*Apellidos: | Académico de la Universidad Origen (Profesor) |

6. Please enter your level of Spanish and if you have an *official Certificate*, click on the box and type in the corresponding title. Otherwise, continue to the next step.

| 9 Datos del Idioma                 |                     |   |                                                              |
|------------------------------------|---------------------|---|--------------------------------------------------------------|
| Nivel de español:                  | - Sin nivel -       | ~ | ( Use la lista de velores para indicar su nivel de español ) |
| Nivel acreditado oficialmente      | ⊭ <mark>□ 10</mark> |   |                                                              |
| Nombre del Certificado<br>oficial: |                     |   |                                                              |

**7.** Also, add your **date of birth** (Calendar icon), **nationality** and in case you have a **visa**, please provide the necessary information.

| * Fecha de nacimiento:  | 24/10/1990              |   |                   |                                 |   |
|-------------------------|-------------------------|---|-------------------|---------------------------------|---|
| * Nacionalidad:         | Seleccione nacionalidad |   | v .               |                                 |   |
|                         |                         |   |                   |                                 |   |
| Pais: - Seleccione Pais | -                       | ¥ | Oficina Consular: | - Seleccione Oficina Consular - | ~ |

| 8. Once                | filled in, click "Save".                                                                                                    |
|------------------------|----------------------------------------------------------------------------------------------------|
| 1 - De conformid       | ad con la Ley Orgánica 15/1999, de 13 de diclembre, sobre Protección de Datos de Carácter Personal le informamos que sus datos personales, serán incorporados a            |
| un lichero titularidad | de LA UNIVERSIDAD DE CÁDIZ con el objeto de gestionar las becas de movilidad internacional de los estudiantes y personal de la Universidad o de personal o estudiantes     |
| de otras Universidad   | es o instituciones que vienen a la Universidad de Cádiz a través de los distintos programas de cooperación y movilidad internacional.                                      |
| 2 - La Universidad d   | e Cádiz, informa que no cederá o comunicará los datos personales almacenados en sus ficheros a terceros, salvo en los supuestos legalmente establecidos o cuando fuere     |
| necesario para la pre  | stación del servicio.                                                                                                    |
| 3 En cualquier mon     | sento puede ejercitar los derechos de acceso, rectificación, cancelación u oposición respecto do sus datos personales, enviande un escrito, acompañado de una fotocopia de |
| su DNI, o documento    | acreditativo equivalente a: UNIVERSIDAD DE CÁDIZ - Secretaría General de La Universidad de Cádiz: C/ Paseo Carlos III, nº 9. CP 11003 - Cádiz.                             |
|                        | 13<br>Guardar Volver                                                                                                    |

9. Then go back to "Mi Plaza" under "Documentos". Click on the blue "Acceso" button.

|                       |                  |                                           | and the second second se | the second                         | the second second               |                                                                           |                               |                                |
|-----------------------|------------------|-------------------------------------------|----------------------------------------------------------------------------------------------------|------------------------------------|---------------------------------|---------------------------------------------------------------------------|-------------------------------|--------------------------------|
| Mi Plaza Ayuda 😡      |                  |                                           |                                                                                                    |                                    |                                 |                                                                           |                               |                                |
|                       |                  |                                           |                                                                                                    |                                    |                                 |                                                                           | Esp                           | añol <u>Inglés</u>             |
| Ai Plaza              |                  |                                           |                                                                                                    |                                    |                                 |                                                                           |                               |                                |
| Alumno                |                  |                                           |                                                                                                    |                                    |                                 |                                                                           |                               |                                |
|                       | 004004           |                                           |                                                                                                    |                                    |                                 |                                                                           |                               |                                |
| MARINA GARRIDO - CORD | 00/004           |                                           |                                                                                                    |                                    |                                 |                                                                           |                               |                                |
|                       |                  |                                           |                                                                                                    |                                    |                                 |                                                                           |                               |                                |
|                       |                  |                                           |                                                                                                    |                                    |                                 |                                                                           |                               |                                |
| Solicitudes Aceptadas |                  |                                           |                                                                                                    |                                    |                                 |                                                                           | 10                            |                                |
| olicitudes Aceptadas  |                  |                                           |                                                                                                    |                                    |                                 |                                                                           | <mark>15</mark>               |                                |
| Solicitudes Aceptadas | Curso            | Plan de estudios                          | Plaza                                                                                                    | Período Estudio                    | Datos de mi estancia            | Contrato de Estudios                                                      | 15                            | Financiación                   |
| Solicitudes Aceptadas | Curso<br>2022-23 | Plan de estudios<br>SÓCRATES<br>ENTRANTES | Plaza<br>(365) Enfermeria y parteria                                                                                                    | Período Estudio<br>2º Cuatrimestre | Datos de mi estancia<br>Accesso | Contrato de Estudios<br>Es necesario reliente los<br>datos de la Fatancia | 15<br>Documentación<br>Acceso | Financiación<br>Información no |

10.Then, on the next screen, click on "Documentos para incorporar" (step 11).

- Please attach the following documents as instructed:
  - i. Copy of your valid **Passport** or **Identity Card**.
  - ii. PUBLIC OR PRIVATE INSURANCE covering civil liability, accidents and repatriation.

|                           | Tipo de documento                             | Estado                     | Documento | Acciones |
|---------------------------|-----------------------------------------------|----------------------------|-----------|----------|
| uments listed             | Pasaporte/Documento de identidad (*)          | Pendiente de<br>Incorporar |           | 0        |
| now, please               | Seguro Médico Público o Privado 📪 🔞           | Pendiente de<br>Incorporar |           |          |
| ch only the indicated (i; | Certificado B1 de Idioma (inglés/español) (*) | Pendiente de<br>Incorporar |           | 0        |
| •                         | Amplación/Reducción de la estancia 🕢          | Pendiente de<br>Incorporar |           | 0        |
|                           | Declaración de Causa de Fuerza Mayor 🛛 🕢      | Pendiente de<br>Incorporar |           | 0        |
|                           | Documento de viaje (*)                        | Pendiente de<br>Incorporar |           | ٥        |

**NOTE:** The University of Cadiz needs all our students to be insured. For this reason, we recommend the following <u>"ERGO INSURANCE"</u> but you can contract another one as long as it covers the above specifications. If the document is not in Spanish, please UNDERLINE the words <u>"Civil Liability"</u>, <u>"Accidents" and "Repatriation"</u> (in the original language, e.g. Zivilrechtliche Haftung) in the attached document.

At the time, you will have to upload to the application under the icon **"Seguro médico Público o privado"** a commitment that you will be insured before the beginning of your stay. You can download the model of the **Letter of Commitment** in the following <u>link</u>.

- iii. Certificate of Spanish or Commitment to have it at least at *level B1* before the beginning of the semester. In the second case, please use the following model: <u>Letter of</u> <u>Commitment Spanish.</u>
- **11.**To upload the file, you must click on "Acciones", then "Seleccionar Fichero", "Iniciar carga" and once you receive the message "Fichero seleccionado... ha sido cargado CORRECTAMENTE" you have to click on "Cancelar".

| 10 |  |
|----|--|

**12.**Once you have uploaded the first file, you will see a **PDF icon** in the box of the file indicating *"Incorporado"*. Once you have added the three documents, we will proceed to validate them at the Internationalisation Office (IMAGE at the bottom).

| Tipo de documento                             | Estado                  | Documento | Accione |
|-----------------------------------------------|-------------------------|-----------|---------|
| Pasaporte/Documento de identidad (*)          | Incorporado             | 10        |         |
| Seguro Médico Público o Privado (*) 🛛 👔       | Pendiente de Incorporar |           | 0       |
| Certificado B1 de Idioma (inglés/español) (*) | Pendiente de Incorporar |           | ۲       |
| Ampliación/Reducción de la estancia 🛛 🕜       | Pendiente de incorporar |           | 0       |
| Declaración de Causa de Fuerza Mayor 🛛 🔞      | Pendiente de Incorporar |           | 0       |
| Documento de vizje 🕐 👔                        | Pendiente de incorporar |           | 0       |

**13.**Once we have verified ALL the documents of all the students, we will send you a LETTER OF ACCEPTANCE with instructions on **how to make the study contract.** 

**NOTE:** OLA STUDENTS MUST NOT COMPLETE THEIR STUDY CONTRACT BEFORE 1ST JUNE.

- **REMARK:** In "**Documents to Download**" you will find your signed Letter of Acceptance once the documents provided have been *validated*.

## **ADDITIONAL INFORMATION**

| ACCEPTANCE<br>LETTER  | Once we have received the Application Forms from all our students and have <b>ACCEPTED THE DOCUMENTATION</b> provided at UMOVE, the student will receive a letter of acceptance with further instructions. |
|-----------------------|----------------------------------------------------------------------------------------------------|
| LEARNING<br>AGREEMENT | It will <b>NOT</b> be possible to start with the study contract <b>BEFORE</b> 1ST JUNE.                                                                                                    |
|                       | VERY IMPORTANT: MEDICINE students (1st or 2nd semester and Annual) have until 14 JUNE.                                                                                                    |